# LSM Image Browserのよく使う機能

#### LSM Image Browser のインストール (Windowsのみ)

- LSM Image Browserのセットアップファイルを手に入れる。 ツァイスのホームページから入手できます。共同実験室にも置いてあります。 Windows2000以前のOSを使っている方は旧バーションを共同実験室から入手して下さい。 ダウンロードはこちらから。 http://www.zeiss.de/en (検索キーワードに "image browser"と入力してsearchして下さい。)
- 2. ダウンロードしたInst\_ib.exeをダブルクリック。
- Nextでインストールを進めていき、Destination Folderが C:¥AIM になっているのを確認。 (MS DAO V3.5は必ず一緒に入れて下さい。)
- 4. 後の項目は気にせずNextで進める。インストールが完了するとデスクトップとスタートメニューに ショートカットが作られる。
  - \* データベースを開いたとき表示がfmになりますがこれは仕様です。(本当はumです)

## よく使う機能

## マウスポインター上の輝度の表示

- Options Options
- ・ [Image Status Display] タブの
- Pixel Intensity (Mouse) のチェックをオン
- OK を押し、画像上にマウスを動かすとウィンドウの下部にIntensityが表示される (ただし、Contrで明るさ等を変えているときはIntensityも変わっているので注意。)

# 画像のフォーマットの変更(TIFF)

- File Open Database でデータベースを開く
  データベースから変換したい画像を選んでダブルクリックで開く
  [Chan]で必要な色を表示させておく
- File Export で以下を確認
   Image type ... Contents of image window(画面表示のまま保存)
   Single Image With raw data (生データを保存)
   Save in ... MO等の保存場所
   Save as type ... TIF Tagged Image File(\*.tif)

  ファイル名(記号、ピリオド不可)を付けて[Save]
- スケールの入れ方
  - ・File Open Database でデータベースを開く
  - データベースからスケールを入れたい画像を選んでダブルクリックで開く
  - ・イメージウィンドウの[Overlay]をクリックしてスケールのアイコンをクリック
  - ・画像内でドラッグすると長さを計算しながらスケールバーを引いてくれる (位置の修正、色の変更が可能)
     (他のボタンを使うと字を入れたり、図形を書いて長さを表示させたりできます)

#### LSM以外の画像の長さを測る方法(キャリブレーション)

必要な物…長さを測りたいサンプル画像、サンプル画像と同じ倍率で撮ったスケールの画像

- 1. File Importでスケールの画像を読み込む。
- 2. Process Image ScalingでX and Yが1um/Pixelになっているのを確認。
- 3. OverlayのLine+Measureを使って既知のスケールを測る。(測るときはなるべく拡大して行います)
- 4. 表示されたnum = n Pixelなので、[実際の長さ]÷[n Pixel] で1Pixelあたりの長さを割り出す。
- 5. 長さを測りたいサンプルをFile Importで読み込ます。
- 6. Process Image Scalingで先に計算した1pixelあたりの長さをX and Yに入力する。
- 7. Overlayで 測りたい形の図形 + Measure で計測する。

## 連続スライス像から全スライスを重ね合わせた像を作る

- (重ね合わせ像は<u>画像合成で作成</u>したものなので、実際に顕微鏡で見たイメージと同じようにはなりません)
  ·File Open Database でデータベースを開く
  - データベースからスケールを入れたい画像を選んでダブルクリックで開く
  - Process Projections
    - Turn Axis … Y , First Angle … O , [Transparency] Mode … Maximum を確認してOKを押す

Image typeのキーワート<sup>\*</sup> Raw…画像取得時のまま出力(白黒) Contents…画面上の変更全て含めて出力 (オブジェクトも含む)

Full Resolution...画像取得時の解像度で出力

Single...現在表示されているスライスのみ出力 Series...全てのスライスを一括出力

例) [Contents of image windows series]の場合、
 画面表示の輝度、色で全てのスライスが
 出力されます

LSM Image Browserの使い方(機能一覧)

- ① プログラムを起動する
- 🛐 גאָ-וּ כ׳ םל׳ אָג Carl Zeiss AlM LSM 5 Image Browser
- ② メインメニューからデータベースファイルを開く 通常はOpen DatabaseとExportぐらいしか使いません LSM以外の画像を開く時はImportを使います 下記はメニュー内の機能一覧です
   ■ File - New Database ... 空データベースの新規作成
  - 📔 <u>Open Database</u> ... データベースを開く
  - Save ... 画像ファイルの上書き保存
  - 📓 Save As ... 画像ファイルを新規に保存
  - 📓 Import 🛛 ... 画像ファイルの直接読み込み(LSM, TIFF, BMP, JPEG等)
  - ≦ Export … 開いている画像を汎用形式に変換(LSM→TIFF, BMP, JPEG等)
    - Print ... 簡単なレポートを作成する Print Setup ... プリンターの設定
  - View Brightness and Contrast … 明るさ、コントラストの調整 Animate … 連続断面像、立体構築像などを自動で動かす Palette … 画像の輝度に対する表示色の変更
     Full Screen … 画像を全画面表示
- Process <u>Projections</u> … 連続断面像から立体構築(アニメーション不可) <u>Image Scaling</u> … 画像の1ピクセルの大きさを変更する Copy window contents … 画像に加えた変更(明るさ変更やスケール書き込み)を 全て適用した画像を新しいウィンドウに作る Copy full resolution window contents … 同上(高解像度画像用)
   Options - Options … ソフトの設定変更

Window - Close ... アクティブウィンドウを閉じる Close All ... 全てのウィンドウを閉じる

- ③ データベースウィンドウから画像ファイルを開く
  - ◆ ▶ で開きたい画像を選択し、ダブルクリックで開く

ウィンドウの右側に並ぶ下記のボタンは表示方法を変更します (どの表示からでも開けます)

- Ⅲ <u>Gallery</u> … 画像のサムネイルと名前のみの一覧表示
- □ Table … 画像の名前と条件のみの一覧表示
- Load ... 選択している画像を開く
- Subset ... 高解像度の画像を間引きして開く(元画像に変更は加わりません)
- Refresh … 表示の更新?
- 📓 Copy , Paste ... データベースからデータベースへ画像をコピー
- 🌃 Filter , On Filter 🛛 ... 指定した条件で検索します
- 😰 Delete 🛛 ... 選択している画像をデータベースから削除します

| Acquisitionの見方<br>Date / Time 画像取得日時            |
|-------------------------------------------------|
| Scan Mode … 画像を取得したときのモード                       |
| Stack Size … 取得 <u>画像全体の</u> ビクセル数と <u>実サイス</u> |
| Scaling 1ビクセルの大きさ                               |
| Pixel Time 画像1ピクセル分に照射されたレーザーの時間                |
| Objective … 画像取得時の <u>対物レンズ</u>                 |
| Beam Splitter 使用したダイクロイックミラー(フィルター)の名前          |
| Wavelength 使用した <u>レーザーの波長(励起)</u> と強度          |
| Filters 使用した <u>バリアフィルター(蛍光)</u> の名前            |
| Pinhole 画像取得時のピンホールの大きさ                         |
|                                                 |
| 」<br>取得時のGain等のもっと詳細な情報は画像を開いてInfoを開くと表示します     |
|                                                 |

#### ③ イメージウィンドウのボタンを使って編集する

#### <画面表示に関するボタン>

- XY … 通常の表示(複数チャンネルがオーバーレイされた状態)
- 🧱 <u>Split XY</u> … チャンネル毎に並べて表示(右下はオーバーレイされた像です)
- 🎦 <u>Chan</u> ... 色を変更したり、任意のチャンネルを非表示にさせたりします
- 😞 Zoom ... バーを動かして拡大縮小できます (Resizeで元の大きさに戻ります)
- 🎬 <u>Sl</u>ice ... バーを動かして連続画像を動かします
- 🔚 Ortho ... 画像上の緑線、赤線の部分の断面像を上と右に表示します
- 😴 Cut ... 角度を変えて断面像を表示します(ほとんど使いません)
- III Gallery ... 連続画像を一覧表示します

#### Subsetで必要な範囲のみ新しいウィンドウに切り出せます

🧟 Palette ... 輝度の表現のしかたを変えます

📮 Anim ... 連続画像をアニメーションさせます

Palette Range Indicator ... under(0)とover(255)に色を付けます Rainbow ... 輝度の違いを色で表現します(青...低い >> 赤...高い)

岡山大学医学部 共同実験室

2010.11.18

## <画像調整に関するボタン>

- 🥁 Contr ... 明るさ、コントラストを調整します(各チャンネル単独で可能)
- 📉 <u>Overlay</u> … <u>画像に字や線を書き込みます</u>(書き込んだ線の長さの測定可能)
- Selection … オブジェクトを選択(アクティブに)します(移動や編集をするのもこのボタンです) オブジェクトを選択後、ポイントの付いているところをドラッグすると大きさを変更し、 なにもないライン上をドラッグすると移動します。
- Line ... 直線を引きます
- □ Rectangle … 四角を書きます
- ☑ Closed Polyline … 多角形を書きます(左クリックしたところで曲がり、右クリックで閉じます)
- ☑ Open Polyline … 折れ線を書きます(左クリックしたところで曲がり、右クリックで終了)
- Ellipse … 楕円を書きます(中心でクリック、直径を決めてクリック、歪みを決めてクリック)
- ∑ Closed Free Shape Curve ... 最後を閉じる曲線を書きます (書き方は多角形と同じで角が微妙に曲がります)

🔊 Open Free Shape Curve ... 曲線を書きます (書き方は折れ線と同じで角が微妙に曲がります)

- Circle … 円を書きます(中心点からドラッグします)
- → Open Arrow ... 矢印を書きます (ドラッグして書きます。終点に矢が付きます)
- → Closed Arrow ... 矢印を書きます (ドラッグして書きます。終点に矢が付きます)

■ Scale Bar … スケールバーを書きます(画像上でドラッグすると1,2,5,10,20um,…と変化していきます) 汎用画像を読み込んだ場合、Image Scalingでキャリブレーションが必要です。

- 🊥 Palette ... Palette表示使用時に有効なカラーバーを書きます
- A Text ... コメントを書き込みます(画面左上に出るので書いた後に移動させます)

🔮 Delete ... 選択しているオブジェクトを<u>削除します。なにも選択してない場合は全ての物を削除します</u>。

- ଢ Prevents automatic switch ... 連続で書き込みできるようにします
- <u> Measure</u> … <u>オブジェクトの周長や面積を表示</u>します

直線など他のボタンと一緒に使います。(表示された値の部分だけ<u>単独移動可能</u>)

off Hide ... オブジェクトを一時的に<u>隠します</u>。(もう一度押すと現れます)

➡━━━Line Width ... オブジェクトの線の幅を変えます。

x | p Cut, Copy, Paste ... オブジェクトで囲まれた部分をコピーして同じ画像内の別の場所に貼り付けられます。

(確定後は画像の一部になり取り消しできなくなるので注意)

四角形以外は外側に黒の部分ができます。

Extract Region …オブジェクトで囲まれた部分を別ウィンドウに切り出します。

#### 四角形以外は外側に黒の部分ができます。

<u>Color</u> … オブジェクトの色を変えます。

#### くその他のボタン>

| 1<br>Info | Info        | <br><u>画像取得時の条件を表示</u> します(表示する内容はメインメニューの  |
|-----------|-------------|---------------------------------------------|
|           |             | Options-Options-Image Status Displayで変わります) |
| Copy      | <u>Copy</u> | <br>表示されている状態を他のソフトに貼り付けられるようにします           |
|           |             | (コピー後他のソフトでペーストして下さい)                       |
|           | Prev        | <br>画像と取り込み時の条件を印刷するのに使います(用紙1枚に1つの画像と条件)   |